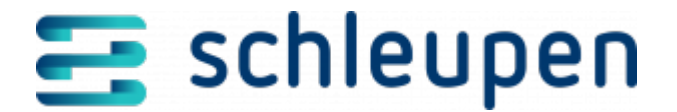

# Eingangsauftragsdetails

In diesem Dialogschritt erhalten Sie weitere Informationen zum Eingangsauftrag.

Eingangsauftrag sdetails

Im oberen Bereich finden Sie die Details zum Eingangsauftrag (Name, Status, Erstellungszeitpunkt, Anzahl Dokumente, Art und Name der Quelle).

In der Liste **Eingangsdokumente** stehen die fehlerhaften Eingangsdokumente des Eingangsauftrags. Deaktivieren Sie das Feld **Erfolgreiche Eingangsdokumente ausblenden**, wenn Sie zusätzlich die fehlerlosen Eingangsdokumente sehen möchten. Zu jedem Eingangsdokument können Sie die Details anzeigen. Außerdem können Sie die Datei zum Eingangsdokument und dazu eine Datei mit den zugehörigen Metadaten herunterladen.

Der Bereich **Protokolleinträge** liefert eine Zeile zu jedem Verarbeitungsschritt des Eingangsauftrags bzw. zu den Eingangsdokumenten. Durch Auswahl eines Eintrags können Sie dazu erweiterte Fehlermeldungen im Bereich **Protokolltext** anzeigen.

## Dokumentendetails anzeigen

Markieren Sie das gewünschte Eingangsdokument, und rufen Sie den Kontextmenübefehl **Dokumentendetails anzeigen** auf.

Dokumentendetails

#### Protokolltext anzeigen

Markieren Sie das Eingangsdokument (Liste **Eingangsdokumente**) und den gewünschten Protokolleintrag (Liste **Protokolleinträge**).

Der Text der Fehlermeldung wird daraufhin im Bereich Protokolltext angezeigt.

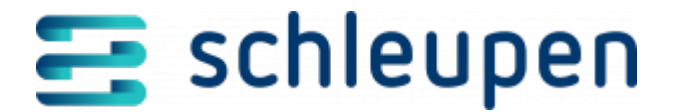

### Datei herunterladen

Laden Sie bei Bedarf und falls verfügbar die Eingangsdokumentdatei und die Datei mit den

Metadaten herunter, indem Sie die Schaltfläche in der jeweiligen Spalte der Eingangsdokumentzeile anklicken.

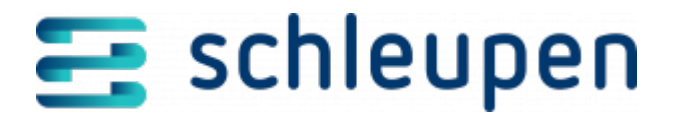

#### Impressum

Herausgegeben von: Schleupen SE

Galmesweg 58 47445 Moers

Telefon: 02841 912 0 Telefax: 02841 912-1903

www.schleupen.de

Zuständig für den Inhalt: Schleupen SE ©Schleupen SE, Galmesweg 58, 47445 Moers

#### Haftungsausschluss

Möglicherweise weist das vorliegende Dokument noch Druckfehler oder drucktechnische Mängel auf. In

der Dokumentation verwendete Software-, Hardware- und Herstellerbezeichnungen sind in den

meisten Fällen auch eingetragene Warenzeichen und unterliegen als solche den gesetzlichen Bestimmungen.

Das vorliegende Dokument ist unverbindlich. Es dient ausschließlich Informationszwecken und nicht als

Grundlage eines späteren Vertrags. Änderungen, Ergänzungen, Streichungen und sonstige Bearbeitungen dieses Dokuments können jederzeit durch die Schleupen SE nach freiem Ermessen und

ohne vorherige Ankündigung vorgenommen werden.

Obschon die in diesem Dokument enthaltenen Informationen von der Schleupen SE mit größtmöglicher

Sorgfalt erstellt wurden, wird aufgrund des reinen Informationscharakters für die Richtigkeit, Vollständigkeit, Aktualität und Angemessenheit der Inhalte keinerlei Gewähr übernommen und jegliche

Haftung im gesetzlich zulässigen Umfang ausgeschlossen. Verbindliche Aussagen können stets nur im

Rahmen eines konkreten Auftrags getroffen werden.

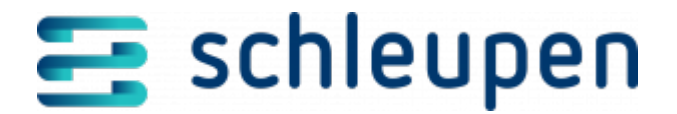

# Urheberrecht

Die Inhalte des vorliegenden Dokuments sind urheberrechtlich geschützt. Sie dürfen nur nach vorheriger Genehmigung durch die Schleupen SE verwendet werden. Dies gilt insbesondere für die

Vervielfältigung von Informationen oder Daten, insbesondere die Verwendung von Texten, Textteilen

oder Bildmaterial. Sämtliche Rechte liegen bei der Schleupen SE.

Soweit nicht ausdrücklich von uns zugestanden, verpflichtet eine Verwertung, Weitergabe oder ein

Nachdruck dieser Unterlagen oder ihres Inhalts zu Schadenersatz (BGB, UWG, LitUrhG).